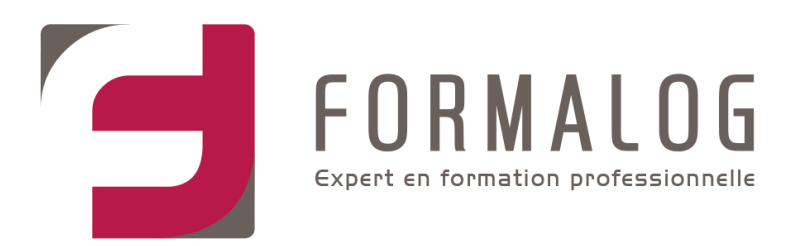

# Comment s'inscrire à une formation CPF

/! \ Si vous êtes fonctionnaire, contractuel, ou agent public, vous n'êtes pas autorisé à acheter une formation sur le site, vous devez contacter votre employeur ou votre service formation.

# Si vous êtes salarié, demandeur d'emploi ou travailleur indépendant, suivez la procédure suivante :

Pour vous inscrire à votre formation, la création de L'Identité Numérique La Poste est requise. Pour cela, vous devez être majeur/e, disposer d'un smartphone compatible et détenir une pièce d'identité française valide (carte d'identité, passeport ou titre de séjour d'une validité égale ou supérieure à 5 ans).

#### Vous êtes dans ce cas de figure ?

#### Créez votre Identité Numérique la poste :

Téléchargez gratuitement l'application mobile L'Identité Numérique La Poste et choisissez parmi ces deux possibilités pour créer et vérifier votre identité :

#### • En ligne sur https://lidentitenumerique.laposte.fr/

Créez votre compte puis vérifiez votre identité directement en ligne ou avec votre facteur lors d'un rendez-vous ultérieur.

#### • En bureau de poste

Faites-vous accompagner par un chargé de clientèle.

#### Connectez-vous grâce à votre Identité Numérique La Poste

- Rendez-vous sur le site moncompteformation.gouv.fr
- Pour vous identifier, cliquez sur France Connect+
- Cliquez ensuite sur L'Identité Numérique La Poste
- Saisissez votre numéro de mobile pour recevoir une notification sur votre smartphone.
- Confirmez la demande de connexion en saisissant le code secret à 4 chiffres.

FORMALOG ANGERS : ZA Moulin Marcille - 8 rue Paul Pousset - 49130 Les Ponts-de-Cé - Tel : 02 41 73 88 88 FORMALOG BREST : 255 rue Général Paulet - 29200 Brest - Tel : 02 98 03 94 55

SAS au capital de 130 000 € - SIRET : 322 623 026 00034 - RC 81 B 249 Angers - APE 8559A

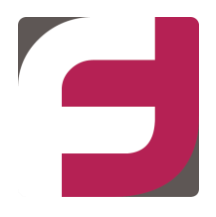

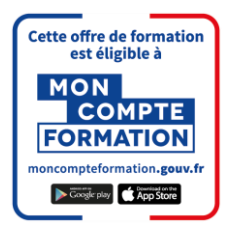

## La démarche à suivre pour suivre une formation CPF

- 1<sup>ère</sup> étape : Inscrivez-vous à la formation souhaitée.
- 2<sup>ème</sup> étape : Attendez la réponse de Formalog.
- **3**<sup>ème</sup> **étape** : Finalisez votre demande de formation.

# 1ère Étape : Inscrivez-vous à la formation souhaitée

Cliquez sur le lien que nous vous avons envoyé par mail, vous arriverez ainsi directement sur la formation que nous vous avons proposé.

Dans cet exemple il s'agit de d'un parcours de formation Excel.

| FORMATION DE<br>Parcours de formation EXCEL                                                                             |            |            |
|----------------------------------------------------------------------------------------------------|------------|------------|
| Il existe d'autres formations certifiant TOSA Excel à LES PONTS DE CE. Jetez-y un coup d'œil !                          | LES AUTRES | FORMATIONS |
| Proposée par FORMALOG<br>Rythme et durée<br>21 h - Plusieurs rythmes possibles                                          |            |            |
| Description détaillée<br>Contenu, objectifs                                                                             | >          |            |
| Certification et métiers accessibles<br>TOSA Excel<br>Jusqu'au 14/09/2025                                               | >          |            |
| Le financement                                                                                                    |            |            |
| Détails du financement                                                                                                  |            |            |
| Prix de la formation (Frais d'examen inclus)                                                                            | 900,00€    |            |
| Droits formation utilisables ?                                                                                          | - 797,77 € |            |
| Reste à payer 👔                                                                                                    | 102,23€    |            |
| Après avoir créé votre dossier d'inscription, vous pourrez définir vos dates de formation avec l'organisme de formation | DEMANDE    | R UN DEVIS |

• Pour vous inscrire, cliquez sur le bouton « Demander un devis ».

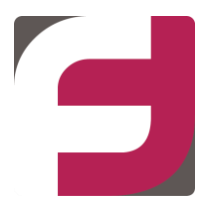

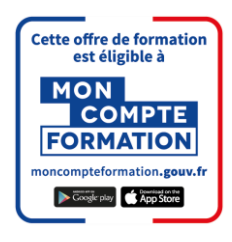

• Cliquez sur « Valider »

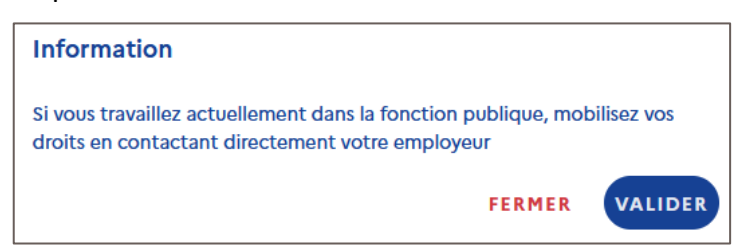

Sur la page « Demande de devis », vous aurez deux possibilités :

|   | Accueil > Vos dossiers formation | > Demande de devis                                                                                                    |   |  |  |  |
|---|----------------------------------|----------------------------------------------------------------------------------------------------|---|--|--|--|
| ÷ | ← Demande de devis               |                                                                                                    |   |  |  |  |
|   | Étape 1 sur 2                    |                                                                                                    |   |  |  |  |
|   |                                  | Parcours de formation EXCEL<br>Dates de session à définir avec l'organisme de formation<br>à LES PONTS DE CE (49130) et à distance |   |  |  |  |
|   | Que souhaitez-vous faire ?       |                                                                                                    |   |  |  |  |
|   |                                  | > Je souhaite envoyer directement ma demande de devis à l'organisme de formation                                                   | > |  |  |  |
|   |                                  | Je souhaite demander à mon entreprise de m'aider à financer ma formation                                                           | > |  |  |  |
|   | X ANNULER MA DEMANDE             |                                                                                                    |   |  |  |  |

#### 1/ votre entreprise co-finance votre formation CPF.

Dans ce cas, merci de cliquer sur « **Je souhaite demander à mon entreprise de m'aider à financer ma formation** »

Ou

#### 2/ vous financez le reste à charge obligatoire de 102,23 €.

Dans ce cas, merci de cliquer sur « Je souhaite envoyer directement ma demande de devis à l'organisme de formation »

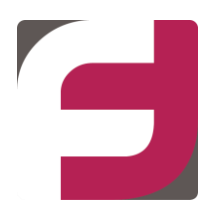

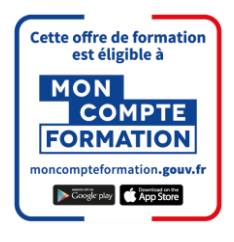

# 1/ votre entreprise co-finance votre formation CPF.

• Cliquez sur « Télécharger le PDF »

Transmettez-le ensuite à votre employeur qui fera le nécessaire pour créditer votre compte formation.

| ← Demande de | financement employeur                                                                                                    |
|--------------|----------------------------------------------------------------------------------------------------|
| 1            | <ul> <li>1. ÉTAPE 1</li> <li>I Échangez avec votre employeur</li> <li>Si vous êtes salarié et que la formation se déroule sur votre temps de travail, vous devez au préalable demander l'accord de votre employeur.</li> <li>2. ÉTAPE 2</li> <li>Envoyez votre demande de financement en PDF à votre employeur</li> <li>ÉLÉCHARGER LE PDF</li> </ul>                                                                                                    |
|              | <ul> <li>3. ETAPE 3</li> <li>Attendez de recevoir l'aide financière de votre employeur puis faites la demande de devis</li> <li>a. Vous allez recevoir une notification quand votre employeur aura envoyé l'aide financière. Elle apparaîtra sous forme de droits formation.</li> <li>a. Vous pouvez ensuite envoyer votre demande de devis à l'organisme de formation.</li> <li>i) Vous avez déjà reçu l'aide financière de votre employeur ?</li> <li>CONTINUER MA DEMANDE</li> </ul> |
|              |                                                                                                    |

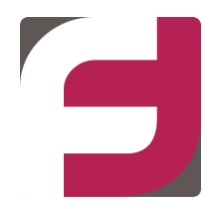

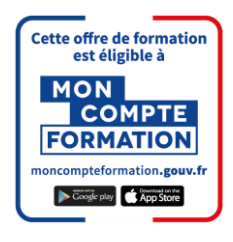

#### <u>ou</u>

### 2/ vous financez le reste à charge obligatoire de 102.23 €.

Vous arrivez alors sur une page où sont récapitulés vos informations personnelles et professionnelles.

- Merci de les vérifier et/ou les compléter.
- Puis en bas de la page, merci de choisir **l'Objectif de la formation**.

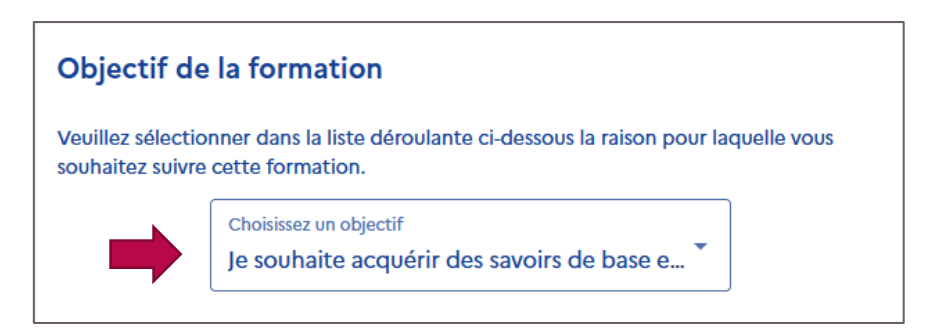

- Vous pourrez ensuite cliquer sur le bouton « Envoyer »
- Lorsque la fenêtre ci-après s'ouvre, cliquer sur « J'ai lu et j'accepte ».

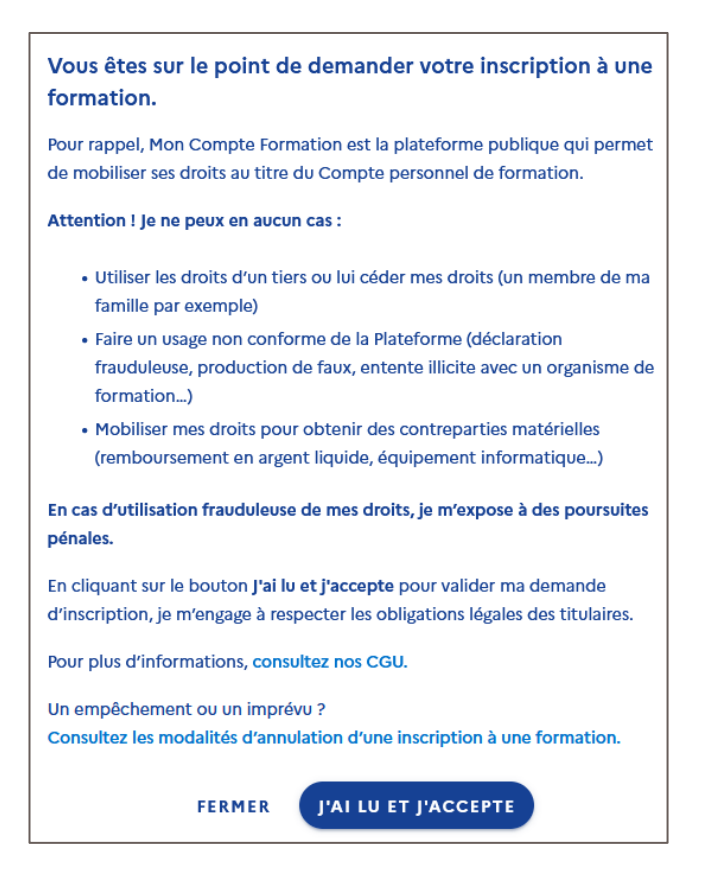

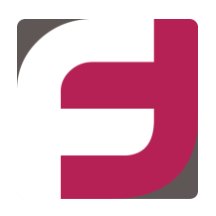

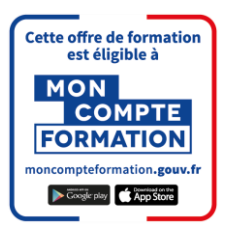

# 2ème Étape : Attendez la réponse de Formalog

Vous allez recevoir deux courriels :

- Moncompteformation vous indiquant que le statut de votre dossier a changé et que vous devez vous connecter au site <a href="https://www.moncmpteformation.gouv.fr/espace-prive/html/#/">https://www.moncmpteformation.gouv.fr/espace-prive/html/#/</a>
- Un Formalog vous indiquant de **finaliser votre dossier en acceptant la formation** qui vient d'être validée.

# 3ème Étape : Finalisez votre demande de formation

• Cliquez en-haut de la page sur « Vos dossiers de formation »

| RÉPUBLIQUE<br>FRANCAISE<br>Varva<br>Varva<br>V<br>V<br>V<br>Varva<br>V<br>V<br>V<br>V<br>V<br>V<br>V<br>V<br>V<br>V<br>V<br>V<br>V<br>V<br>V<br>V<br>V<br>V<br>V |                           | ⑦ Besoin d'aide                    | Passeports  VINCENT FRELOT  V |
|----------------------------------------------------------------------------------------------------|---------------------------|------------------------------------|-------------------------------|
| Vos droits formation Rechercher une formation                                                                                                    | Vos dossiers de formation | Conseils professionnels Accès Élus |                               |

• Puis cliquez sur la formation demandée

| Accueil > Vos dossiers de formation |                             |   |
|-------------------------------------|-----------------------------|---|
|                                     |                             |   |
|                                     | DU 28/02/2025 AU 29/08/2025 |   |
|                                     | Parcours de formation EXCEL |   |
|                                     | Dossier nº401136359930      | > |
|                                     | Devis à valider             |   |
|                                     |                             |   |

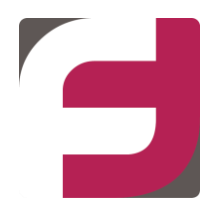

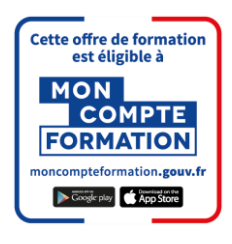

| MON<br>RÉPUBLIQUE<br>FRANÇAISE<br>Lavrei<br>Applité<br>Fratume |                                                                                                    | ⑦ Besoin d'aide <a>Passeports</a> |
|----------------------------------------------------------------|----------------------------------------------------------------------------------------------------|-----------------------------------|
| Vos droits formation Rechercher une f                          | ormation Vos dossiers de formation Cor                                                                     | nseils professionnels Accès Élus  |
| Accueil > Vos dossiers formation >                             | Dossier nº401136359930                                                                                     |                                   |
| ← Dossier nº40113                                              | 36359930                                                                                                   |                                   |
|                                                                | Parcours de formation EXCEL • Du 28/02/2025 au                                                             | 29/08/2025                        |
|                                                                | C État d'avancement<br>Devis à valider<br>Vous avez reçu une proposition de l'organisme de<br>CONFIRMER L' | e formation.                      |
|                                                                | 🗢 La formation                                                                                             | >                                 |
|                                                                | € Le financement                                                                                           | >                                 |
|                                                                | Vos informations                                                                                           | >                                 |
|                                                                | Vos attestations                                                                                           | >                                 |

• Cliquez sur « Confirmer l'inscription »

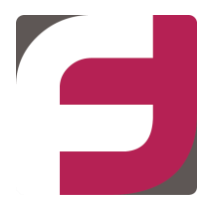

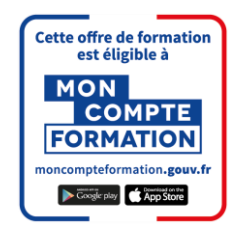

|   | Accueil > <u>Vos dossiers formation</u> > Dossier nº401136359930 > Le financement |                                                                                                    |                                      |                     |            |  |  |
|---|-----------------------------------------------------------------------------------|----------------------------------------------------------------------------------------------------|--------------------------------------|---------------------|------------|--|--|
| ÷ | Le financemen                                                                     | t                                                                                                    |                                      |                     |            |  |  |
|   |                                                                                   | Détails du f<br>Prix de la forr                                                                                                    | <b>inancement</b>                    |                     | 900,00€    |  |  |
|   |                                                                                   | Droits format                                                                                                    | ion utilisables 🧿                    |                     | - 797,77 € |  |  |
|   |                                                                                   | Reste à payer                                                                                                    | Reste à payer                        |                     |            |  |  |
|   |                                                                                   | Confirmatio                                                                                                    | on d'inscription                     |                     |            |  |  |
|   | ,                                                                                 | La formation se déroule-t-elle sur votre temps de travail ?                                                                                                    |                                      |                     |            |  |  |
|   |                                                                                   |                                                                                                    | Oui                                  | Non                 |            |  |  |
|   |                                                                                   | Assurez-vous d'av                                                                                                    | voir l'accord de votre employeur (ré | ponse obligatoire). |            |  |  |
|   |                                                                                   | Je donne mon accord pour mobiliser les 797,77 € de droits formation pour financer cette formation.                                                                                           |                                      |                     |            |  |  |
|   |                                                                                   | (réponse obligatoire)                                                                                                    |                                      |                     |            |  |  |
|   |                                                                                   | <ul> <li>Vous disposez d'un délai de rétractation de 14 jours.</li> <li>Vous pouvez annuler votre inscription gratuitement jusqu'à 7 jours ouvrés avant<br/>l'entrée en formation</li> </ul> |                                      |                     |            |  |  |
|   |                                                                                   | rende                                                                                                    | e en ronnadon.                       |                     |            |  |  |
|   |                                                                                   |                                                                                                    | VALIDE                               | R ET PAYER          |            |  |  |

- Choisissez la case « Oui » ou « Non » à la question relative au temps de travail.
- Cochez la case « Je donne mon accord pour mobiliser les X€ de droits formation pour financer cette formation »
- Puis cliquez sur « Valider et payer »

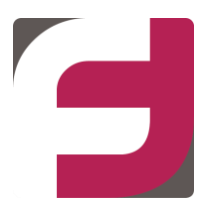

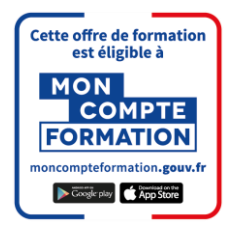

• Lorsque la fenêtre ci-après s'ouvre, cliquer sur « J'ai lu et j'accepte ».

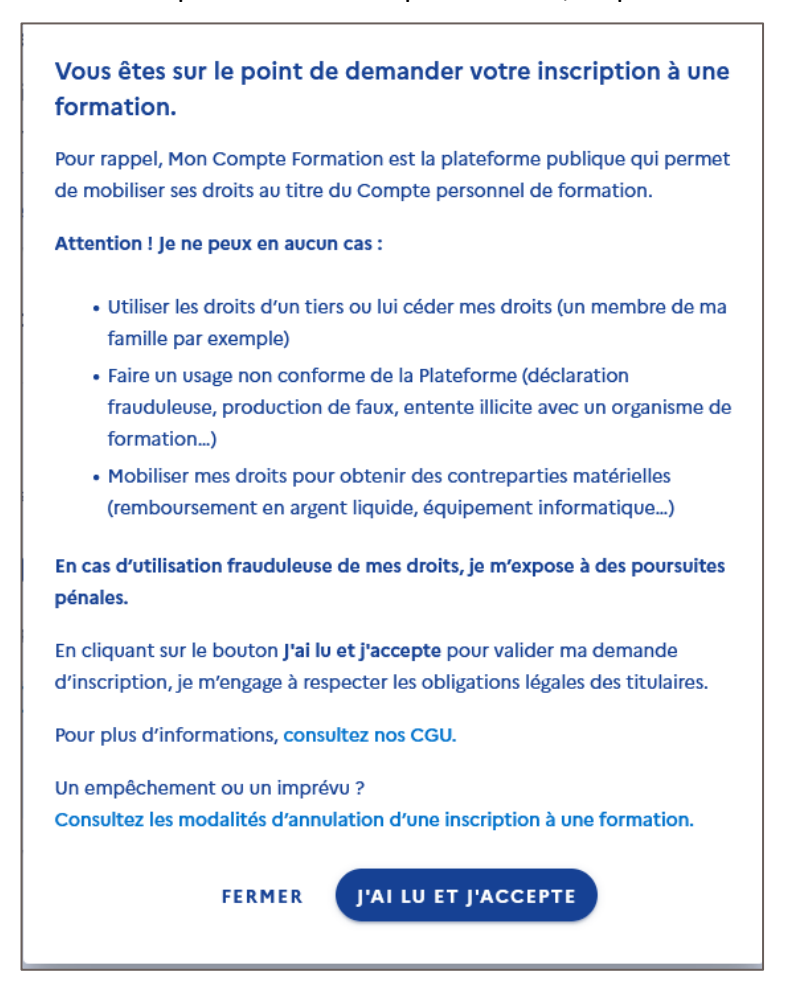

• Enfin, vous devez payer le reste à charge avec votre carte de crédit

| MON<br>COMPTE<br>FORMATION                                                                                                    |                                 | Numéro de carte       | Inform                | ations pour l | e paiei                 | ment  | (?) |
|----------------------------------------------------------------------------------------------------|---------------------------------|-----------------------|-----------------------|---------------|-------------------------|-------|-----|
|                                                                                                    |                                 | Expire fin            | mois                  |               | ~                       | année | ~   |
| https://www.moncompteformation.gouv.fr                                                                                          |                                 | Cryptogramme visuel   |                       | $\bigcirc$    |                         |       |     |
| Identifiant du marchand :                                                                                                    | 29303747                        | Titulaire de la carte |                       |               |                         |       | 0   |
| Référence commande :                                                                                                    | 401136359930                    |                       |                       |               |                         |       |     |
| Montant :                                                                                                    | 102,23 EUR                      |                       |                       | VALIDER       |                         |       |     |
| L'adresse de ce site de paiement préfixée par https indique que vous êtes sur un site sécurisé e<br>achat en toute tranquilité. | et que vous pouvez régler votre |                       | <b>VISA</b><br>secure | SÉCURISÉ ,    | mostercord.<br>ID Check |       |     |

Votre demande est terminée. Formalog vous enverra votre convocation de formation.